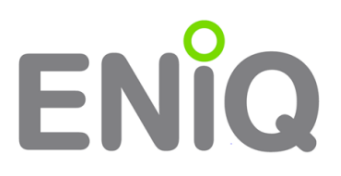

#### STANDARD-INSTALLATION DES ENIQ ACCESSMANAGEMENTS

In dieser Variante der Installation erhalten Sie den vollen Funktionsumfang der Software auf einem zentralen Rechner. Auf diesem Rechner vereinen sich die komplette ENiQ-Software, die Datenbank und die Treiber für den Tischleser und den RF-Funk-Stick. Dieser Installationstyp ist für kleinere Objekte ohne einen eigenen Server im Rechenzentrum geeignet.

### START DER INSTALLATION

Legen sie die CD in Ihren PC ein oder starten sie das Setup-Programm aus ihrem lokalen Ordner heraus.

Nach einer kurzen Ladepause öffnet sich eine Dialogbox, in der Sie ihre bevorzugte Installationssprache auswählen können:

| ENiQ - | InstallShield Wizard X                                                                 |  |  |  |  |
|--------|----------------------------------------------------------------------------------------|--|--|--|--|
| AM     | Wählen Sie die Sprache für die Installation aus der unten<br>aufgeführten Auswahl aus. |  |  |  |  |
|        | Deutsch 🗸                                                                              |  |  |  |  |
|        | OK Abbrechen                                                                           |  |  |  |  |
|        |                                                                                        |  |  |  |  |

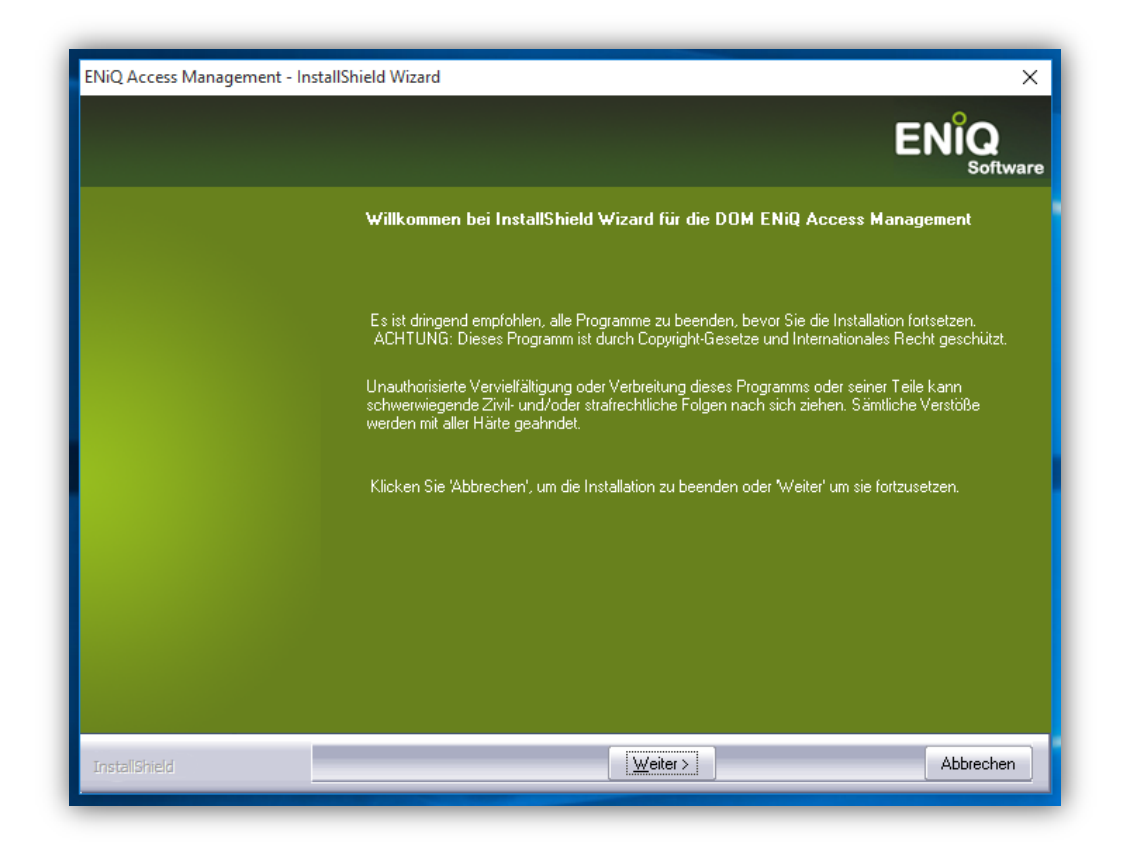

In diesem Dialog bekommen Sie ihre Rechner-Konfiguration angezeigt. Sollten Probleme während der Installation auftreten, so können diese Informationen hilfreich sein.

| Überprüfe Installer Anforderungen |                                                  | ×         |
|-----------------------------------|--------------------------------------------------|-----------|
|                                   |                                                  |           |
|                                   | -Installationsanforderungen                      |           |
|                                   | Betriebssystem:                                  |           |
|                                   | Windows 8.1                                      |           |
|                                   | vorhandener Arbeitsspeicher: 2096628 kB          |           |
|                                   | Verfügbarer Arbeitsspeicher größer als 2GB. √    |           |
|                                   | Windows Installer Version (MSI): 5.0.10240.16386 |           |
|                                   | Windows Installer Komponente ist aktuell. 🗸      |           |
|                                   | Net 4 Framework Version: 4.6.00079               |           |
|                                   | Net 4.5 Framework ist installiert ✓              |           |
|                                   |                                                  |           |
|                                   |                                                  |           |
|                                   |                                                  |           |
|                                   |                                                  |           |
| InstallShield                     | < Zurück                                         | Abbrechen |

## Lizenzvereinbarung:

| ENiQ Access Management - In                                    | stallShield Wizard                                                                                                    | ×                   |
|----------------------------------------------------------------|----------------------------------------------------------------------------------------------------|---------------------|
| Lizenzvereinbarung<br>Bitte lesen Sie die nachfolger<br>durch. | nde Lizenzvereinbarung sorgfältig                                                                                                    | <b>)</b><br>oftware |
|                                                                | LIZENZVEREINBARUNG FÜR DOM ENIQ ACCESS MANAGEMENT UND HINWEIS AN<br>DEN BENUTZER:<br>DIES IST EIN VERTRAG ZWISCHEN IHNEN UND DOM. FALLS<br>SIE AM ENDE DES TEXTES IHR EINVERSTÄNDNIS ERKLÄREN,<br>BEDEUTET DIES, DASS SIE MIT SÄMTLICHEN BEDINGUNGEN<br>UND KONDITIONEN DIESES VERTRAGES EINVERSTANDEN SIND.<br>WENN SIE NICHT MIT DEN BEDINGUNGEN DES VORLIEGENDEN<br>VERTRAGES EINVERSTANDEN SIND, SO MACHEN SIE AUF DER<br>DAFÜR VORGESEHENEN STELLE IHRE ABLEHNUNG KENNTLICH.<br>DIE BENUTZUNG DER SOFTWARE IST DAMIT GESPERRT.<br>LIZENZVEREINBARUNG<br>DOM gewährt dem Lizenznehmer hiermit das einfache,<br>nicht-ausschließliche Recht, die Software unter<br>folgenden Bedingungen zu benutzen:<br>Der Lizenznehmer hat das Recht:<br>• die Software nur auf einem Computer zu verwenden,<br>• Ich bin mit den Bedingungen dieser Lizenzvereinbarung einverstanden. | en                  |
| InstallShield                                                  | < <u>Z</u> urück <u>W</u> eiter > Abbre                                                                                                    | chen                |

Geben Sie nun das Zielverzeichnis ihrer Installation an. Normalerweise sollten Sie den vorgeschlagenen Pfad verwenden:

| ENiQ Access Management -                    | InstallShield Wizard X                                                                                                    |
|---------------------------------------------|----------------------------------------------------------------------------------------------------|
| Zielpfad wählen<br>Ordner auswählen, in dem | die Dateien installiert werden sollen.                                                                                                    |
|                                             | Setup installiert ENiQ Access Management in den folgenden Ordner.                                                                                                    |
|                                             | Klicken Sie auf 'Weiter', um in diesen Ordner zu installieren. Um in einen anderen Ordner zu<br>installieren, klicken Sie auf 'Durchsuchen' und wählen Sie einen anderen Ordner. |
|                                             |                                                                                                    |
|                                             | Zielordher<br>C:\Program Files (x86)\DOM Sicherheitstechnik.                                                                                                    |
| InstallShield                               | < <u>Zurück</u> <u>Weiter &gt;</u> Abbrechen                                                                                                    |

# PRODUKTREGISTRIERUNG / LIZENSIERUNG

Füllen Sie hier die Felder aus. Der Lizenzschlüssel kann aus einer anderen Quelle (z.B. Email) herauskopiert werden und mit dem Button "Einfügen" in die Felder übernommen werden. Klicken Sie einmal auf den Button "Prüfen" um die Richtigkeit des Schlüssels zu validieren.

Sollten Sie eine Client-Installation durchführen wollen, dann wählen Sie die

Checkbox "nur lizenzfreie ….". In diesem Fall benötigen Sie keine weitere Lizenznummer, da das Produkt schon über den Server registriert ist (s. Dokument Client-Installation).

| Produkt registrieren |                                                                                                  | ×                |
|----------------------|--------------------------------------------------------------------------------------------------|------------------|
|                      |                                                                                                  | ENIQ<br>Software |
|                      | Geben Sie Ihren Namen, den Namen Ihres Unternehmens und den<br>Lizenzschlüssel des Produkts ein. |                  |
|                      | Benutzername:                                                                                    |                  |
|                      | Firmenname:                                                                                      |                  |
|                      |                                                                                                  |                  |
|                      | Lizenzschlüssel:                                                                                 | Einfügen         |
|                      | Prüfen                                                                                           |                  |
|                      | 📕 nur lizenzfreie Optionen(Tischleser, DeviceManagement,)                                        |                  |
|                      |                                                                                                  |                  |
|                      |                                                                                                  |                  |
| InstaliShield        | < <b>∠uriick</b> <u>W</u> eiter>                                                                 | Abbrechen        |

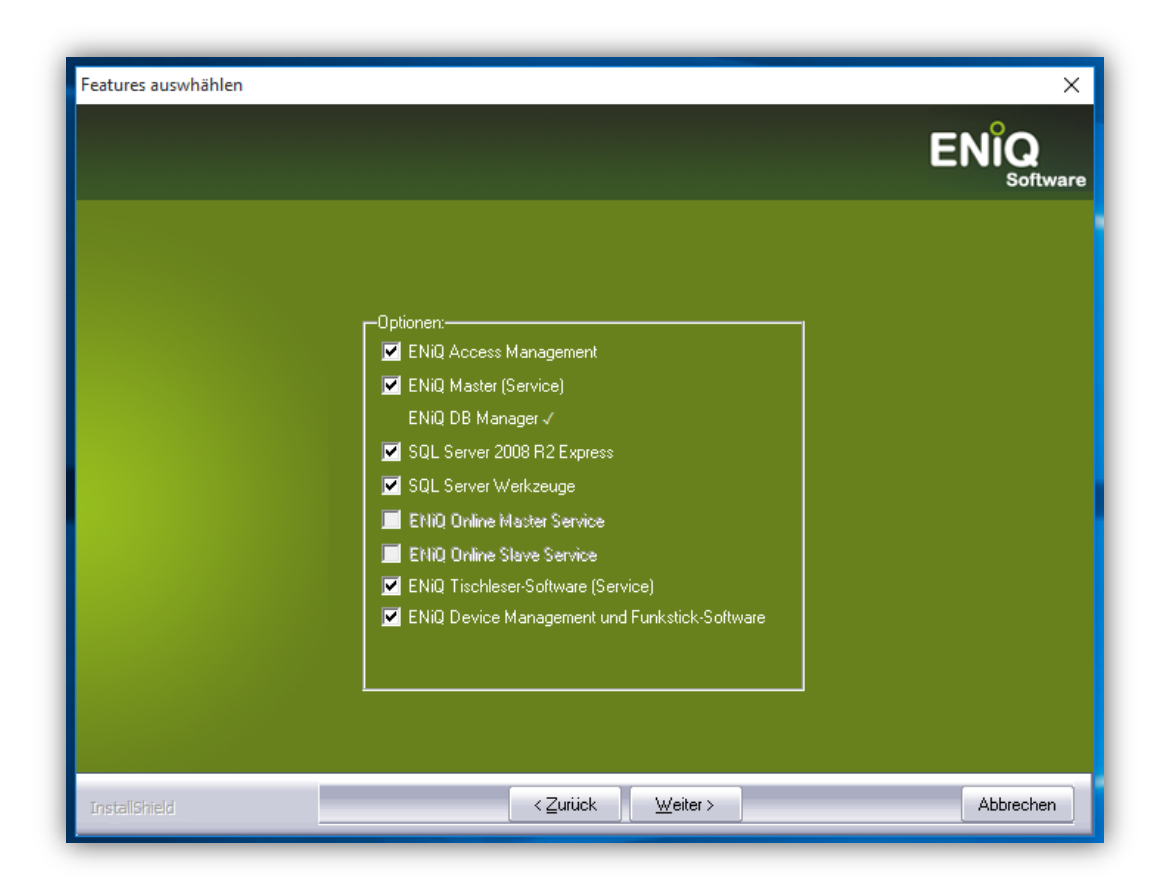

Für die Standard-Installation wählen Sie alle Optionen aus. Sollten Sie zusätzlich eine Online-Lizenz erworben haben, dann können Sie ebenfalls die Option "Online-Master" und "Online Slave" auswählen.

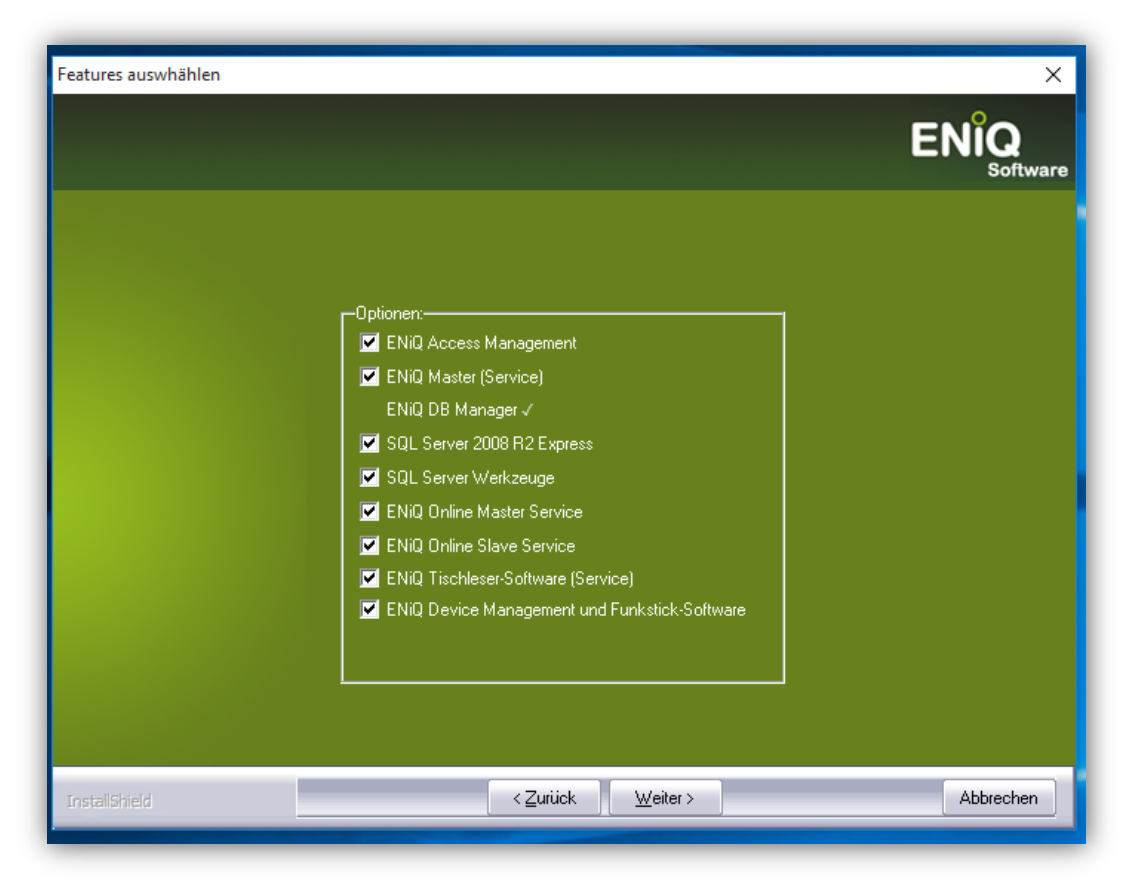

# MS SQL-SERVER INSTALLATION

| Datenbank installieren | X                                                                                                    |
|------------------------|----------------------------------------------------------------------------------------------------|
|                        | ENiQ                                                                                                    |
|                        |                                                                                                    |
|                        | Bitte geben Sie ein Passwort für den Datenbankadminsitrator "sa" ein. Bewahren<br>Sie dieses Passwort gut auf. Sie benötigen es zum Administrieren des SQL<br>Servers. |
|                        | Bitte achten Sie auf die Einhaltung eventuell vorhandener Kennwortrichtlinien.                                                                                         |
|                        | Neues SA-Kennwort:                                                                                                    |
|                        | Kennwort wiederholen:                                                                                                    |
|                        |                                                                                                    |
|                        |                                                                                                    |
|                        |                                                                                                    |
|                        |                                                                                                    |
| InstallShield          | < <u>∠</u> urück <u>W</u> eiter > Abbrechen                                                                                                    |

Die Installationssoftware versucht nun einen Datenbank-Server zu installieren. Dazu wird das Hauptkennwort der Datenbank angefragt. Bitte geben Sie ein "komplexes" Kennwort ein, welches mindestens 6 Buchstaben, 2 Zahlen und ein Sonderzeichen enthält.

Wichtig:

- Bitte verwenden Sie kein "&", Anführungsstrich oder Apostroph!
- Arbeitet ihr Rechner in einem Netzwerk, dann beachten Sie die dort vorgegebene Kennwortrichtlinie.

Bewahren Sie das Kennwort gut auf – im Falle einer Datenbank-Wiederherstellung wird das Kennwort benötigt.

Wählen Sie ihre lokale Zone aus:

| Zeitzone wählen |                                                                      | ×<br>ENÎQ<br><sub>Software</sub> |
|-----------------|----------------------------------------------------------------------|----------------------------------|
|                 | Staat:<br>Deutschland (Germany)                                      | ×.                               |
|                 | Provinz:<br>Nordrhein-Westfalen (Deutschland (Germany))<br>Zeitzone: | <b>~</b>                         |
|                 | W. Europe Standard Time                                              | ×                                |
|                 |                                                                      |                                  |
|                 |                                                                      |                                  |
|                 |                                                                      |                                  |
| InstallShield   | < <u>Z</u> urück <u>W</u> eiter >                                    | Abbrechen                        |

# Anschließend startet der automatische Installationsprozess:

| SQL Server 2008 R2 Setup |                                             | =             |      |                                                               |           |
|--------------------------|---------------------------------------------|---------------|------|---------------------------------------------------------------|-----------|
| Installation Progress    |                                             |               |      |                                                               |           |
| Installation Progress    | SqlEngineConfigAction_install_startup_Cpu32 |               |      | d                                                             | ×<br>ENÎQ |
|                          |                                             |               |      | oess Managemert konfiguriert live neue Software-Installation. | Software  |
|                          |                                             |               |      | Sie, während der Installer Hintergrundoperationen ausführt.   |           |
|                          |                                             |               |      |                                                               |           |
|                          |                                             | Next > Cancel | Help | -                                                             |           |
|                          |                                             |               | -    |                                                               |           |

Abschließend ist ein Neustart des Rechners erforderlich.

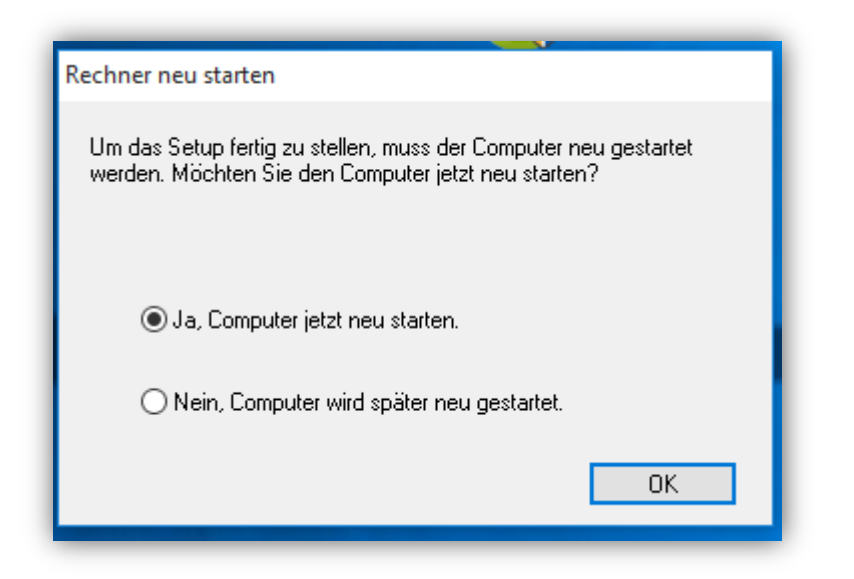

Nach dem Neustart können Sie ihre ENiQ AccessManagement-Software verwenden.

<u>Hinweis:</u>

Beim ersten Start nach der Installation reagiert die ENiQ-Software etwas verzögert, da im Hintergrund weiterhin Dateien aktualisiert werden.